R / Bioconductor: Curso Intensivo

heatmap Clustering Fin del Curs

## R / Bioconductor: Curso Intensivo

#### Leonardo Collado Torres Licenciatura en Ciencias Genómicas, UNAM www.lcg.unam.mx/~lcollado/index.php

Cuernavaca, México Oct-Nov, 2008

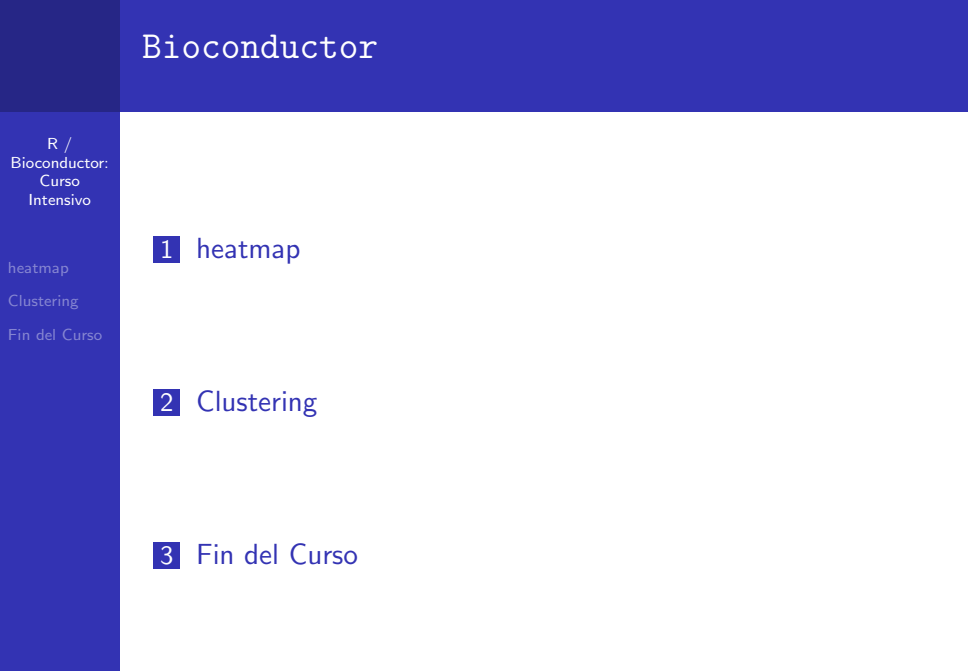

< □ > < □ > < □

#### Nuestro problema a reproducir

R / Bioconductor: Curso Intensivo

#### heatmap Clustering

- Para empezar la clase de hoy vamos a continuar un poco sobre la línea de microarreglos.
- Vamos a usar el paquete ALL que contiene la información para nuestro ejercicio.
- Para entender un poco más, lean el abstract del artículo del cual vienen los datos y nuestro objetivo es reproducir la figura 2 de este otro artículo<sup>1</sup>.

<sup>&</sup>lt;sup>1</sup>Si quieren aprender más sobre los orígenes de Bioconductor pueden leer hojear este artículo :)  $\sim \circ \circ$ 

## Explorando la info

R / Bioconductor: Curso Intensivo

heatmap

Clustering Fin del Curs Cargemos nuestra información y explorenla :)

- > library("ALL")
- > data(ALL)

> ALL

 Por ejemplo, podemos ver los resultados de las 128 muestras para una prueba molecular.

> ALL\$mol.biol[1:10]

| [1] B  | CR/ABL   | NEG     | BCR/ABL | ALL1/AF4 |
|--------|----------|---------|---------|----------|
| [5] N  | IEG      | NEG     | NEG     | NEG      |
| [9] N  | IEG      | BCR/ABL |         |          |
| 6 Leve | ls: ALL1 | /AF4    | p15/p16 |          |

#### Datos para la figura

R / Bioconductor: Curso Intensivo

heatmap

Clustering Fin del Curs

- En nuestra práctica solo nos interesan los que tienen una translocación entre los cromosomas 9 y 22 (BCR/ABL) o entre los cromosomas 4 y 11 (ALL11/AF4). Así que filtramos nuestros datos:
  - > eset <- ALL[, ALL\$mol.biol %in%</pre>
  - + c("BCR/ABL", "ALL1/AF4")]
- Nos quedamos con 47 muestras donde cada una tiene información de 12 625 genes. Es demasiada información para correr un heatmap.

#### Genes Diferencialmente Expresados

R / Bioconductor: Curso Intensivo

#### heatmap

Clustering Fin del Curs

- Ahora usamos a limma para encontrar los genes diferencialmente expresados.
  - > library(limma)
  - > f <- factor(as.character(eset\$mol.biol))</pre>
  - > design <- model.matrix(~f)</pre>
  - > fit <- eBayes(lmFit(eset, design))</pre>

# Figura 1

R / Bioconductor: Curso Intensivo

heatmap

Clustering Fin del Curs  Ya con esta información podemos reproducir la figura 1 del artículo

```
> topTable(fit, coef = 2)
```

|       | ID         | logFC     | AveExpr           |
|-------|------------|-----------|-------------------|
| 1016  | 1914_at    | -3.076231 | 4.611284          |
| 7884  | 37809_at   | -3.971906 | 4.864721          |
| 6939  | 36873_at   | -3.391662 | 4.284529          |
| 10865 | 40763_at   | -3.086992 | 3.474092          |
| 4250  | 34210_at   | 3.618194  | 8.438482          |
| 11556 | 41448_at   | -2.500488 | 3.733012          |
| 3389  | 33358_at   | -2.269730 | 5.191015          |
| 8054  | 37978_at   | -1.036051 | 6.937965          |
| 10579 | 40480_s_at | 1.844998  | 7.826900          |
| 330   | 1307_at    | 1.583904  | 4.638885          |
|       |            |           | - < L > < E > < E |

▶ ★ 臣 ▶ 二 臣

## Figura 1

R / Bioconductor: Curso Intensivo

heatmap

Clustering Fin del Curse

|       | t          | P.Value      |   |
|-------|------------|--------------|---|
| 1016  | -27.49860  | 4.663431e-31 |   |
| 7884  | -19.75478  | 1.033405e-24 |   |
| 6939  | -19.61497  | 1.401149e-24 |   |
| 10865 | -17.00739  | 5.695120e-22 |   |
| 4250  | 15.45655   | 2.809128e-20 |   |
| 11556 | -14.83924  | 1.428253e-19 |   |
| 3389  | -12.96398  | 2.638314e-17 |   |
| 8054  | -10.48777  | 5.126800e-14 |   |
| 10579 | 10.38214   | 7.206177e-14 |   |
| 330   | 10.25731   | 1.079482e-13 |   |
|       | adj.P.V    | Val B        |   |
| 1016  | 5.887581e- | -27 56.32653 |   |
| 7884  | 5.896502e- | -21 44.23832 |   |
| 6939  | 5.896502e- | 21 43.97298  |   |
|       |            |              | 2 |

8 / 40

## Figura 1

R / Bioconductor: Curso Intensivo

heatmap

Clustering Fin del Curs 108651.797522e-1838.6461542507.093049e-1735.10692115563.005283e-1633.6139133894.758388e-1428.7647180548.090730e-1121.60216105791.010866e-1021.277323301.362846e-1020.89145

#### Seleccionamos nuestros genes

R / Bioconductor: Curso Intensivo

#### heatmap

Clustering Fin del Curs

- Solo queremos los genes con un valor *p* menor a 0.05.
- Nos quedamos con los 165 genes que cumplen esto y hacemos el heatmap :)
  - > selected <- p.adjust(fit\$p.value[,</pre>
  - + 2]) < 0.05
  - > esetSel <- eset[selected, ]</pre>
  - > heatmap(exprs(esetSel))

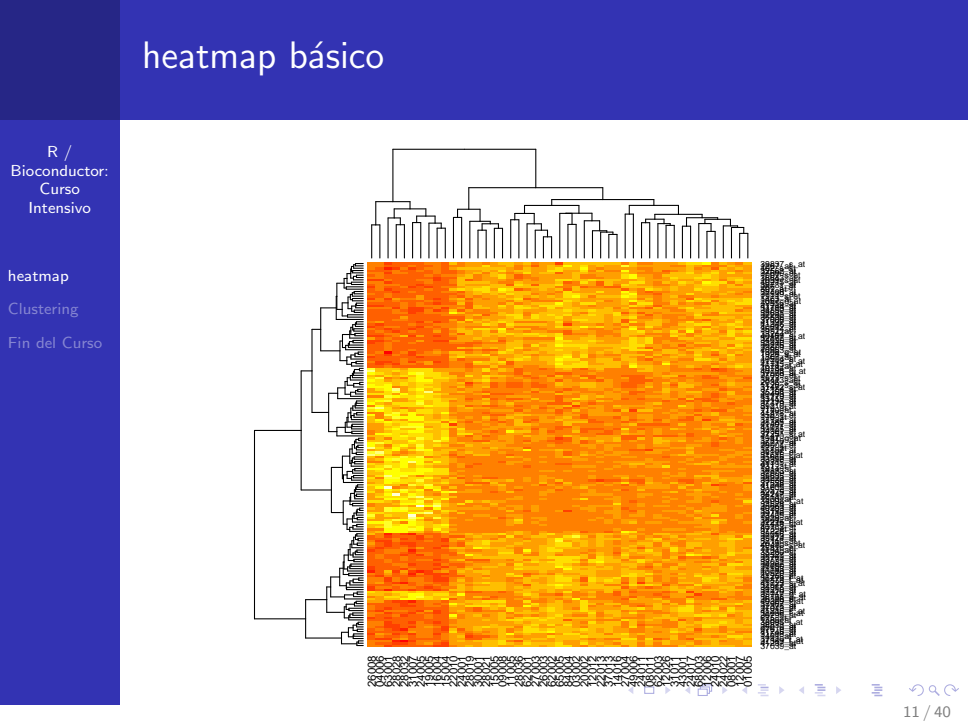

#### heatmap: arreglamos los colores

R / Bioconductor: Curso Intensivo

heatmap

Clustering Fin del Curso

- Ahora personalizamos la gráfica para que se parezca más a la del artículo.
- Primero, usamos los mismos colores:
  - > heatmap(exprs(esetSel), col = topo.colors(100))
- Sin embargo, a esta gráfica le falta la barrita roja con azul. En el artículo la usan para enfatizar una diferencia entre 10 pacientes y los otros 37.
- Para hacer la barrita usamos el argumento ColSideColors y creamos una función para mapear la información de la prueba molecular.

#### heatmap: arreglamos los colores

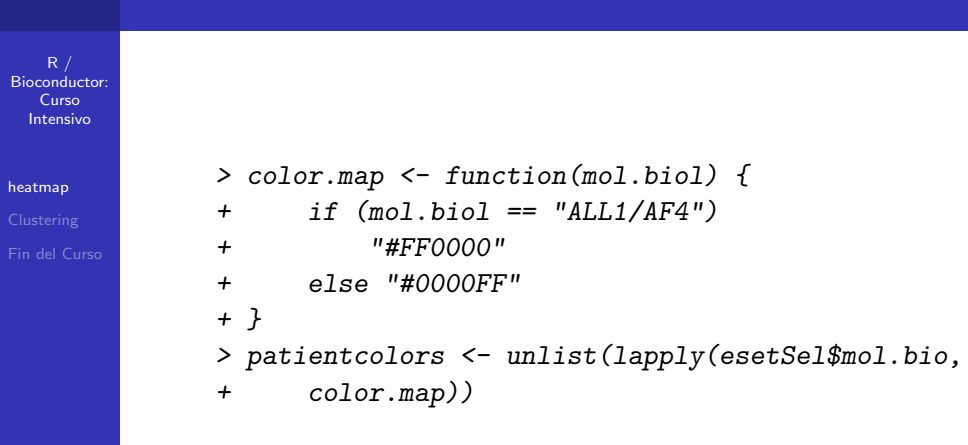

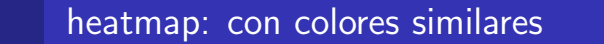

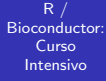

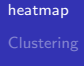

√) Q (↓ 14 / 40

#### Agregamos la barra

R / Bioconductor: Curso Intensivo

#### heatmap

Clustering Fin del Curs

- Ya con nuestra función, hacemos una gráfica MUY similar a la del artículo.
- Para que los nombres no se vean tan apachurrados, usamos el argumento cexRow.
  - > heatmap(exprs(esetSel), col = topo.colors(100),
  - + ColSideColors = patientcolors,
  - + cexRow = 0.5)

# heatmap prácticamente idéntico Bioconductor: Curso Intensivo heatmap 4000000 16 / 40

#### Créditos

R / Bioconductor: Curso Intensivo

#### heatmap

Clustering Fin del Curso

#### Listo!

- En sí el ejercicio lo tomé de Peter Cock: Using R to draw a Heatmap from Microarray Data.
- Me pareció sencillo e interesante :). Allí les explica de la función heatmap.2 del paquete gplots con la cual pueden manipular más a su heatmap. Por ejemplo, le pueden añadir una leyenda explicando la relación entre los valores y los colores.

#### Definición

R / Bioconductor: Curso Intensivo

heatmap Clustering Fin del Curse

- Hacer un *clustering* es el proceso por el cual clasificas objetos en diferentes grupos llamados *clusters* con el fin de que cada grupo comparta un rasgo común. Generalmente agrupas tus objetos dada una medida de distancia.
- El clustering de datos es muy usado en análisis estadísticos, en campos como el machine learning, data mining, reconocimiento de patrones, análisis de imágenes y pues en la bioinformática :D.
- Hay muchos métodos y formas de agrupar tus datos. Usamos R por su eficiencia para manejar estructuras de datos y funciónes para el clustering, por los ambientes eficientes que ofrece para probar algoritmos y por la cantidad de paquetes y funciones relacionadas disponibles.

#### Info de apoyo

R / Bioconductor: Curso Intensivo

heatmap Clustering

in del Curso

- En sí, el *clustering* es muy complejo ya que el método a usar depende de tus datos y el problema que buscas resolver.
- En esta página pueden encontrar una lista de diferentes paquetes en R relacionados al clustering con breves explicaciones.
- Si les interesa esto del machine learning, chequen esta página homóloga.
- En fin, wiki también puede serles útil.

#### Transformaciones de Datos

R / Bioconductor Curso Intensivo

heatmap Clustering

Fin del Curso

- Bueno, antes de usar los métodos de clustering, hay que decidir si transformamos nuestros datos previamente o no.
- Centrar y estandarizar:
  - Substraes la media a cada dato.
  - Divides tus datos por la desviacion estándar.
  - Tus datos tendrán media 0 y desviación estándar 1.
- Centrar y escalar tus datos usando scale.
  - Substraes la media a cada dato.
  - Divides tus datos por la raíz de la media cuadrada.
  - Tus datos tendrán media 0 y desviación estándar 1.
- Transformar con log.
- Cambiar los valores de tus datos por su rank.
- Sin transformar :)

#### Calcular la distancia

R / Bioconductor: Curso Intensivo

heatmap Clustering Fin del Curs

- El siguiente paso es escoger el método de distancia a usar. Hay muchos y cada uno tiene ventajas y desventajas.
- La opción básica es el método Euclidiano. Esta ya la conocen desde la prepa aunque noten que no sirve para correlaciones negativas y no es invariante de escala.
- Algo que nos dejó muy en claro Arturo Medrano es que no importa que uses, vas a recuperar cluster. Pero son los buenos? Pues el problema principal es escoger bien que usar de acuerdo a tus datos.
- Hay dos distancias basadas en correlación: la Pearson y la Spearman. Su problema principal es que es sensible a los outliers.

#### Calcular la distancia

R / Bioconductor: Curso Intensivo

heatmap

Clustering Fin del Curso

 En fin, otras distancias son la binaria, Manhattan, Máxima, Minowski, etc. En R pueden obtener más información con ?dist.

#### Métodos de clustering

R / Bioconductor: Curso Intensivo

heatmap

Clustering Fin del Curso

- Ya entrando al clustering, hay que diferenciar los métodos. Básicamente se dividen en:
  - Clustering jerarquíco: aglomerativo, divisorio.
  - Clustering no jerarquíco: k-means, PCA: principal component analysis, etc.

# Clustering jerarquíco

R / Bioconductor: Curso Intensivo

heatmap

Clustering Fin del Curs

- La idea básica del clustering aglomerativo es la siguiente:
  - Identificar los clusters con la menor distancia
  - Unirlos a los nuevos clusters
  - Calcular la distancia entre clusters
  - Regresar al primer paso hasta que tengas un solo cluster con todos tus datos

### Jerárquico y aglomerativo

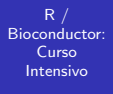

heatmap

Clustering Fin del Curs

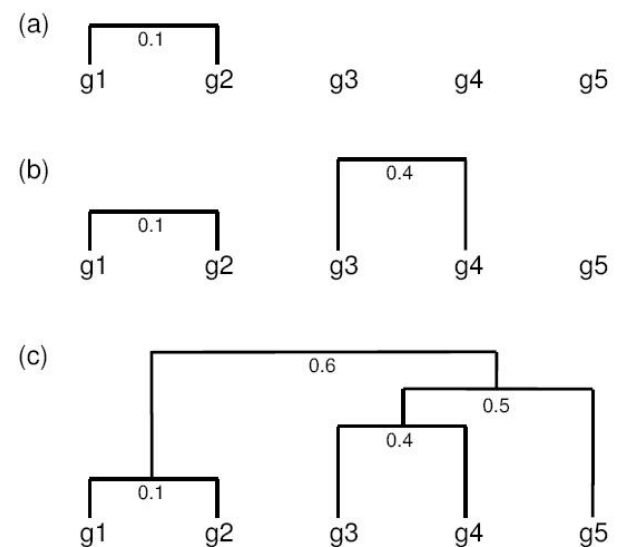

≣ •∕ ৭ ে 25 / 40

#### Funciones en R

R / Bioconductor: Curso Intensivo

heatmap

Clustering Fin del Curs

- En fin, en R podemos usar las funciones hclust y agnes si queremos ir de abajo hacia arriba.
- Para ir en el sentido contrario, está la función diana.

#### No jerárquico

R / Bioconductor: Curso Intensivo

heatmap

Clustering Fin del Curs

- De los métodos de clustering no jerárquico, el más usado es el k-means. Este funciona así:
  - Escoger un número k de clusters
  - Asigna al azar los datos a los k clusters
  - ► Calcula un nuevo centroide para cada uno de los k clusters
  - Calcula la distancia entre todos los datos hacia los k centroides
  - Asigna cada dato al centroide más cercano
  - Repite el proceso hasta que las asignaciones sean estables

#### Funciones en R

R / Bioconductor: Curso Intensivo

heatmap

Clustering Fin del Curse

- En R podemos hacer el k-means con la función kmeans del paquete Stats.
- Otras opción algo similar es con la función pam.
- El PCA se hace con la función prcomp.
- En fin, hay muchos paquetes disponibles para hacer tipos de clusters.

#### Un ejercicio simple

R / Bioconductor: Curso Intensivo

heatmap Clustering

Fin del Curso

- Vamos a hacer un ejercicio simple con datos de GEO.
- Pueden bajar el archivo GSE1110clean.txt o simplemente usar el siguiente comando<sup>2</sup>:
  - > mydata <- read.delim("http://www.lcg.unam.mx/~l</pre>

+ header = T, sep = 
$$" t"$$

- Hay que volver nuestro objeto una matriz y añadir bien los nombres de las líneas.
  - > rownames(mydata) <- mydata[, 1]</pre>
  - > mydata <- as.matrix(mydata[, -1])</pre>

²Acuérdense de que los códigos están en la página del curso 🤞 🗆 😽 🖉 🕨 🖉 🖉 🖉 🖓 🔍 🖓

#### Filtrando nuestros datos

R / Bioconductor: Curso Intensivo

heatmap Clustering Fin del Curs

- Si se fijan, mydata tiene 22 810 líneas y 22 columnas; no podemos hacer un clustering de este tamaño, pues R nos va a protestar por limitacions de memoria. Vamos a filtrar nuestra información para quedarnos solo con las líneas de intensidad alta o de alta variabilidad.
  - > mydata <- mydata[apply(mydata >
  - + 100, 1, sum)/length(mydata[1,

- Tgirke, quien creó este ejercicio, hizo una función especial para escoger colores, así que leemos su código con la función source.
  - > source("http://faculty.ucr.edu/~tgirke/Document.

#### El clustering como tal

R / Bioconductor: Curso Intensivo

heatmap Clustering

Fin del Curso

- Ahora tenemos que centrar y escalar nuestros datos.
  > mydatascale <- t(scale(t(mydata)))</p>
- Vamos a hacer clusters por correlación de Pearson para nuestras líneas y por Spearman para nuestras columnas.
  - > hr <- hclust(as.dist(1 cor(t(mydatascale),</pre>
  - + method = "pearson")), method = "complete")
  - > hc <- hclust(as.dist(1 cor(mydatascale,</pre>
  - + method = "spearman")), method = "complete")
- Si se fijan, usamos as.dist para interpretar los resultados de nuestras correlaciones como distancias. Pues ese el tipo de objeto que necesita hclust como entrada.

#### Visualizando clusters!

R / Bioconductor Curso Intensivo

heatmap

Clustering Fin del Curso

- Hay varias formas de visualizar los resultados de un clustering. La más común es por dendogramas usando plot, o si tienes 2, con un heatmap.
  - > plot(as.dendrogram(hr))
  - > plot(as.dendrogram(hc))
  - > heatmap(mydata, Rowv = as.dendrogram(hr),
  - + Colv = as.dendrogram(hc), col = my.colorFct

- Acuérdense de que los resultados de funciones como hclust son objetos con muchos attributos. Chequenlos con la función attributes
  - > attributes(hr)

### Dendograma: hr

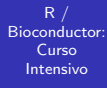

heatmap Clustering

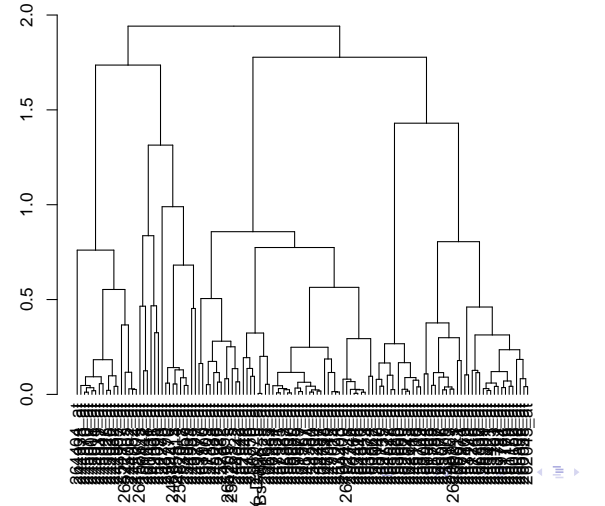

≣ •⁄) Q (? 33 / 40

#### Dendograma: hc

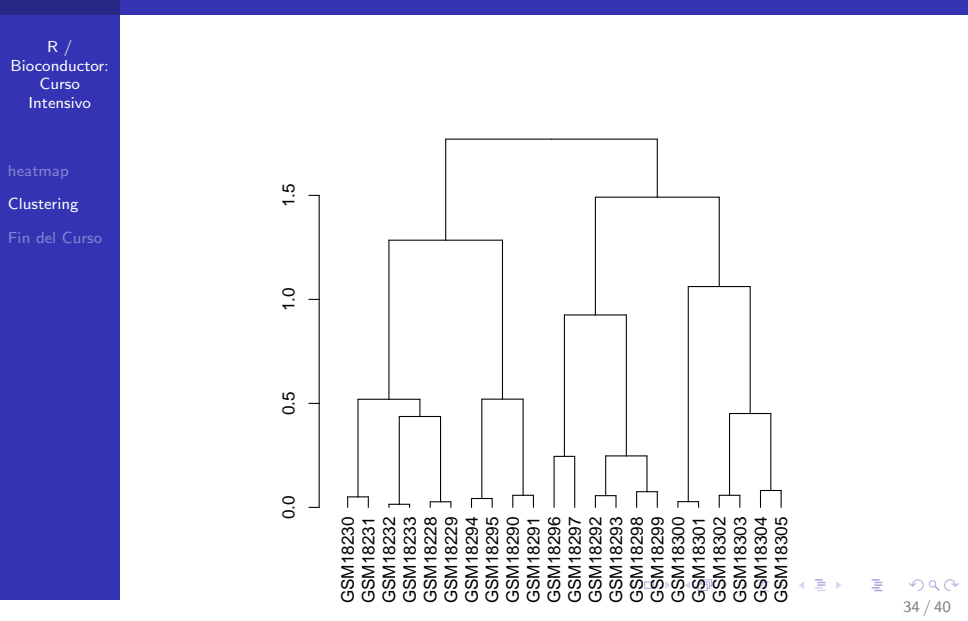

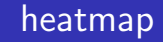

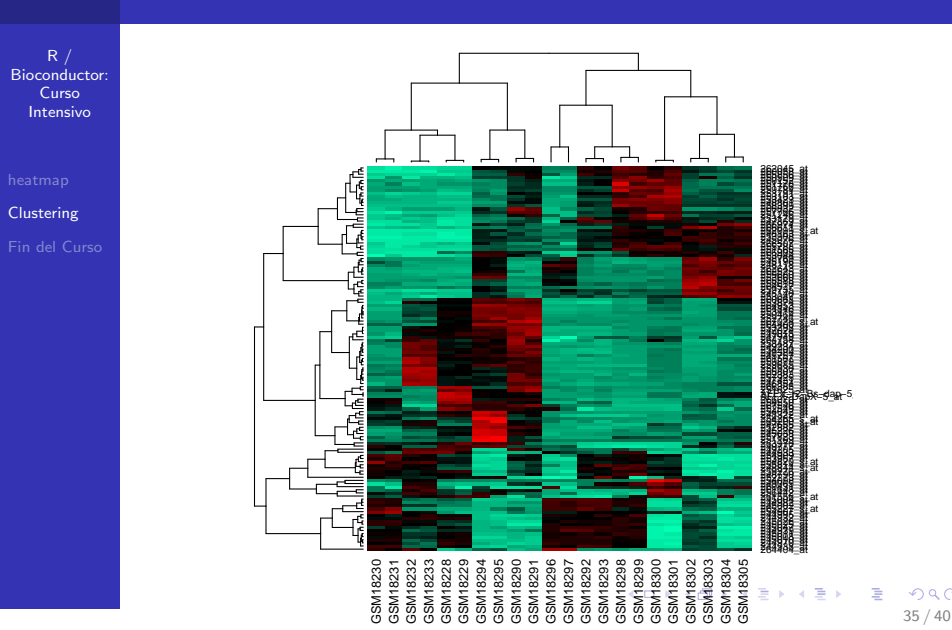

#### Creando nuestro heatmap final!

R / Bioconductor: Curso Intensivo

heatmap Clustering

Fin del Curso

- Ahora vamos a cortar el árbol a una altura específica y le pondremos una barrita con colores del lado izquierdo para ver los diferentes clusters.
  - > mycl <- cutree(hr, h = max(hr\$height)/1.5)</pre>
  - > mycolhc <- sample(rainbow(256))</pre>
  - > mycolhc <- mycolhc[as.vector(mycl)]</pre>
  - Ya con nuestra barrita preparada, hacemos el heatmap final:
    - > heatmap(mydata, Rowv = as.dendrogram(hr),
    - + Colv = as.dendrogram(hc), col = my.colorFct
    - + scale = "row", RowSideColors = mycolhc)

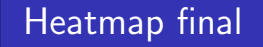

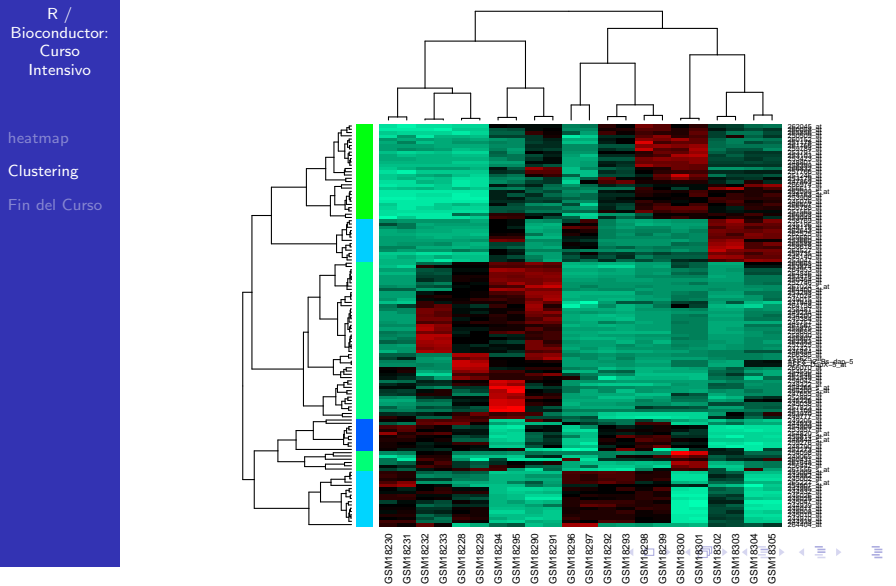

37 / 40

# Fin Clustering

R / Bioconductor: Curso Intensivo

heatmap Clustering

- Listo! Ya saben lo más básico del clustering. Claro, una cosa es encontrar los grupos y la otra es encontrar una explicación biológica a dichos grupos.
- Sé que algunos tendrán curiosidad de aprender más al respecto, así que los invito a seguir esta página.
- Por ejemplo, acabamos de hacer solo el principio de la sección de ejercicios.

#### Ligando R con otros lenguajes

R / Bioconductor: Curso Intensivo

heatmap Clustering Fin del Curso

- Ya vimos en la clase pasada como conectarnos a MySQL desde R. También puedes juntar a R con:
  - Excel, al hacer archivos separados por tab o comas.
  - Perl, usando llamadas al sistema o con un paquete como el RSPerl.
  - Python, usando RPy. En sí Python no lo hemos visto en la LCG, pero sé que existe un repositorio similar a BioPerl y Bioconductor llamado BioPython.
  - Con páginas HTML usando Rpad.
  - En fin, en este link que es parte de los links del material de apoyo pueden encontrar más información al respecto.

# Fin del Curso!

R / Bioconductor: Curso Intensivo

heatmap Clustering Fin del Curso

- Tareas de R como tal ya no tendrán este semestre, aunque nos vemos la próxima semana para checar sus avances de proyecto en la parte de R y dentro de 2 semanas para evaluar su proyecto completo.
- Espero que les haya gustado el curso y que si usen R<sup>3</sup>. El próximo semestre verán R avanzado con Alejandra Medina
   :) Me enseñan pls!
- Les recuerdo que luego ustedes tendrán que participar en la impartición de cursos similares a las siguientes generaciones. Además, puede que en su laboratorio no muchos o nadie sepa de R, así que les deseo suerte en esta siguiente etapa de compartir sus conocimientos.

<sup>&</sup>lt;sup>3</sup>Por favor! Ya no hagan gráficas de pie!!! :P